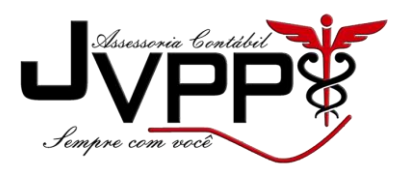

COMO TIRAR 2º VIA

## **BOLETO SAGE ONE**

1º Acessar o site - http://boleto.sage.com.br/ ou procurar no google "2 via boleto sage one"

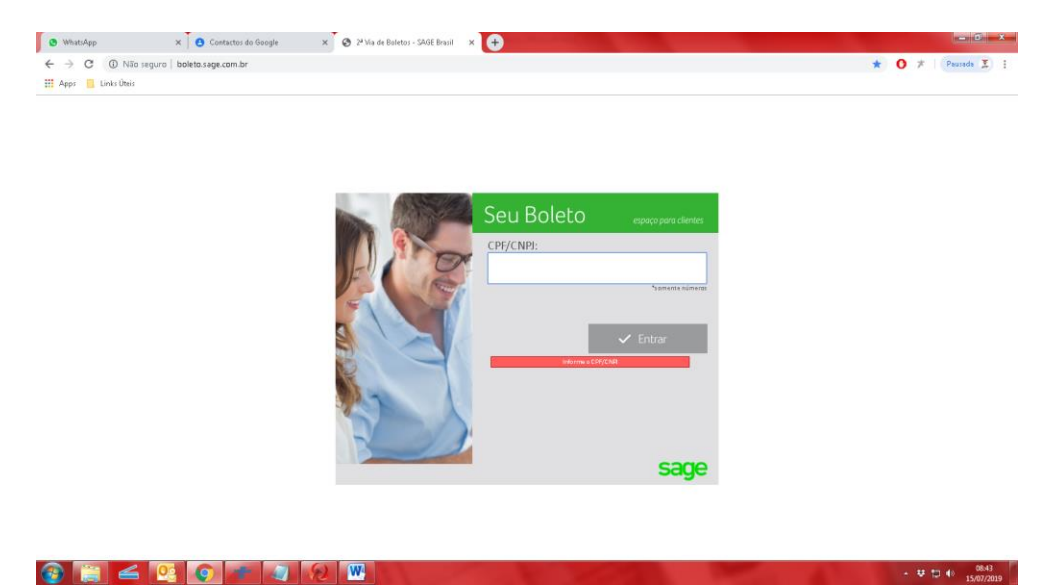

2º Coloque o "SEU CNPJ"

3º Click em "Caso não possua os dados de acesso <u>clique aqui</u> para receber o link de acesso aos boletos e notas fiscais."

## \*OBS CLICK EM "CLICK AQUI"\*

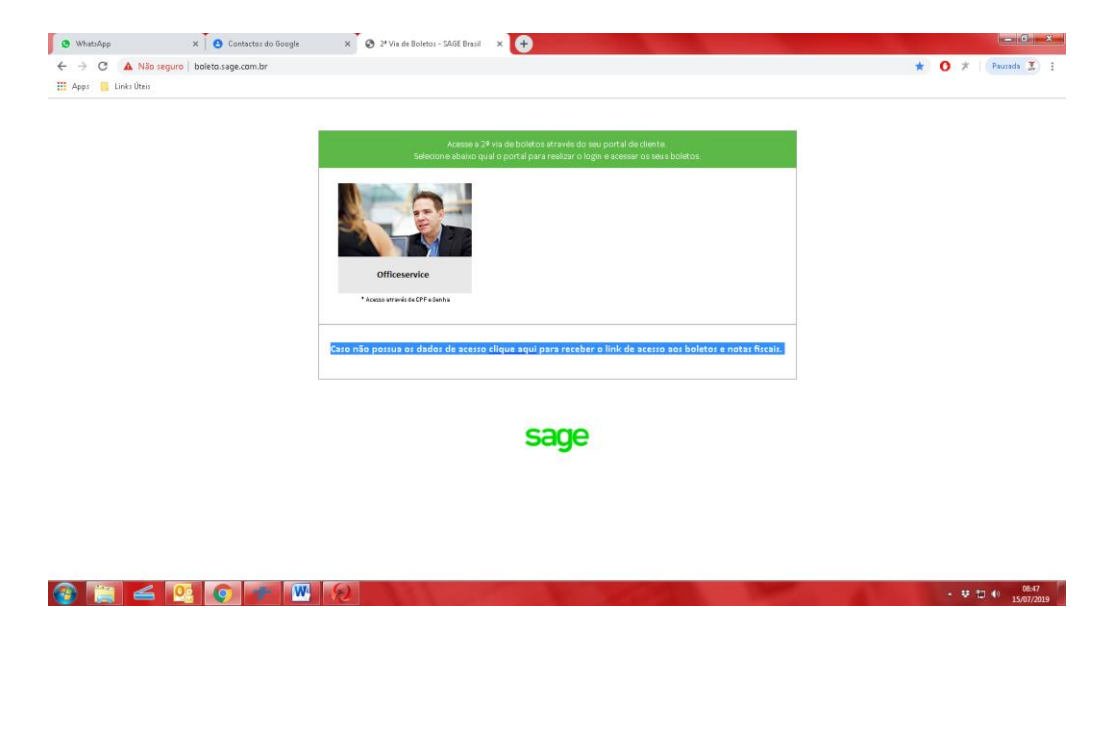

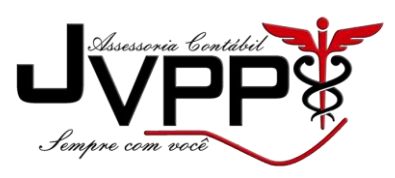

4º Vai aparecer "SEU EMAIL DE CADASTRO"

| Boletos - Google Chrome                                                                                      | - 0 - ×-                                    |                                                                                                    | _ 6 X               |
|----------------------------------------------------------------------------------------------------|---------------------------------------------|----------------------------------------------------------------------------------------------------|---------------------|
| https://www.officeservice.com.br/v2/boleto/EnvioLinkAcesso.as                                                | px                                          |                                                                                                    | ★ O ≯   Pausada 🕱 🗄 |
| Envio de link para acesso ao Port                                                                            | al de Boletos                               |                                                                                                    |                     |
| Selecione em qui endereço de e-mail você deseja receber o link de<br>con************************************ | acesso                                      | de boletos através do seu portal de cliente<br>portal para realizar o login e acesar os seus boletos. |                     |
| Enviar Fechar                                                                                                |                                             |                                                                                                    |                     |
|                                                                                                    | * Accesso avgaves de CMP e Sentha           | J                                                                                                    |                     |
|                                                                                                    |                                             |                                                                                                    |                     |
|                                                                                                    | Caso não possua os dados de acesso <u>c</u> | ique aqui para receber o link de acesso aos boletos e notas fiscais.                                  |                     |
|                                                                                                    |                                             |                                                                                                    |                     |
|                                                                                                    |                                             | sage                                                                                                  |                     |

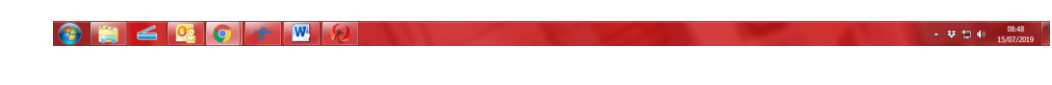

5º Click em Enviar

| https://www.dficeservice.com.br/v2/boleto/Envicien/Acsto aspec   Envio de Tini para asesso ao Portal de Boletos     Selecione em quil enderego de en all vocă desija receber o link de asesso:   de boletos stravés do seu portal de diverte. portal para realizario lugin e asessar os seus Boletos. | Pausada 🤰 🗄 |
|----------------------------------------------------------------------------------------------------|-------------|
| Envio de link para acesso ao Portal de Boletos  Selecione em qui enderega de en al você deseja receber o link de acesso: con++++++++++++++++++++++++++++++++++++                                                                                                    |             |
| Selecione em qui enderego de e mai vozé deseja receber o link de aceso:<br>commente de bolictos stravés do seu portal de cliente.<br>commente de seu portal de cliente.<br>contal para realizar o login e acesar os aeus bolietos.                                                                    |             |
|                                                                                                    |             |
| O link de sceno for envisión com sucerio para sea e-mail<br>Fechar                                                                                                    |             |
| *Access of the EXCPT a Landa                                                                                                    |             |
| Caso não possua os dados de acesso <u>clique aqui</u> para receber o link de acesso aos boletos e notas fiscais.                                                                                                    |             |
| sage                                                                                                    |             |
|                                                                                                    |             |
|                                                                                                    |             |

6º Faça o acesso no "SEU EMAIL" que esta cadastrado.

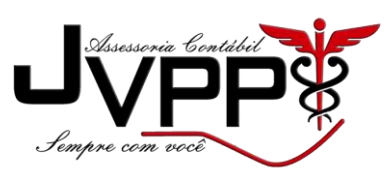

7º Veja no seu email se chegou algum email como Link de acesso de boleto

| WhatsApp ×                                      | 🖪 Contactos do Google 🛛 🗙 🧟               | 1 24 Via de Boletos - SAGE Brasil 🛛 🗙 M Entrada (21) - construcaiojvpp 🕼 🗙 🚺 |                                                                   |             |
|-------------------------------------------------|-------------------------------------------|------------------------------------------------------------------------------|-------------------------------------------------------------------|-------------|
| → C      https://mail.goog                      | le.com/mail/u/2/Winbox                    |                                                                              | ☆ <mark>0</mark>                                                  | 🖈 🛛 Pausada |
| Apps 📃 Links Úteis                              |                                           |                                                                              |                                                                   |             |
| 🗉 M Gmail                                       | Q, Pesquisar e-mail                       | *                                                                            |                                                                   | 0 !!!       |
| - Escrever                                      | 0 0 0 0 û                                 | 0 b 🖻 :                                                                      | 1-23 de 23 <                                                      | > <b>\$</b> |
| Caixa de entrada 21                             | Principal                                 | Social Promoções 2 reveas Webinars Sage                                      |                                                                   |             |
| le Com estrela                                  | 🗄 🖬 😭 Sage Brasil Software                | Sage - Link para acesso ao portal de boletos - Sage Prezado Cliente, Seg     | jue abatco o link para acesso aos seus boletos e suas 🛛 🖀         | <b>0</b>    |
| Adiados                                         | 🗌 🚖 Thays  Sage                           | EFD-Reinf: Voja quem deve entregar em 2019 - Caso não esteja visualiz        | ando, acesse o preview a qui. EFD-Reinf: quem deve entregar em 2  | 08:07       |
| <ul> <li>Enviados</li> <li>Resembras</li> </ul> | 🗌 🚖 Thays  Sage                           | Como calcular as novas alíquotas do Simples Nacional - Caso não estej        | a visualizando, acesse o preview aqui. Simples Nacional   Como c  | 08:07       |
| <ul> <li>Mais</li> </ul>                        | 🗌 🔆 Sage Brasil Software                  | Boleto Bancário (Lembrete de vencimento), 257552 - CONSTRUCAIO M             | AT P CONSTRUCAO LTDA - Olá! Estamos sem pre preocupados e         | 9 de jul    |
| Materias - +                                    | 🗌 🚖 Sage Brasil Software                  | Boleto Bancário , 257552 - CONSTRUCAIO MAT P CONSTRUCAO LTDA -               | Prezado Cliente, Abatxo segue o link para impressão do boleto e   | 2 de jul    |
| •                                               | 🗌 🚖 Sage Brasil                           | Alteração na forma de envio de boletos - Prezado cliente, Desde novemb       | rro de 2018, a Sage adotou um novo meio de envio de boletos. Os   | 1 dejul     |
|                                                 | 🗌 🚖 Sage Brasil Software                  | (2039601) - Nota Fiscal de Serviço Eletrônica - Sage - Nota Fiscal Eletrô    | inica Prezado Cliente, Esta mensagem refere-se a Nota Fiscal de   | 1 de jul    |
|                                                 | 🗌 🚖 Municipio de Americ.                  | Nota Fiscal de Servicos Eletrônica No. 02677071 emitida - Esta mensas        | em refere-se à Nota Fiscal de Serviços Eletrônica de Americana    | 1 de jul    |
|                                                 | 🗌 🚖 Treinamento Sage                      | Olá, Construcaio Mat P Construcao Ltda! Você já conhece a SAGE EAD?          | - Portal de ensino a distância da Sage logotipo sage nfe Olá, Con | 20 dejun    |
|                                                 | 🗌 🚖 Comercial   Sage                      | Oferta Sage Start com condições especiais! - Olá, Construcaio Mat P Co       | instrucao Ltda, como vai? Como você já é nos so cliente do Sage   | 17 dejun    |
| Nenhum bate-papo recente                        | 🗌 🚖 Treinamento Sage                      | Olá, Construcaio Mat P Construcao Ltda! Participe dos treinamentos e         | tire suas dúvidas! - Treinamentos Diérios para Clientes Sage logo | 15 dejun    |
| Iniciar um novo                                 | 🗌 🚖 Treinamento Sage                      | Olá, Construcaio Mat P Construcao Ltda! Conheça os treinamentos que          | a Sage oferecet - Treinamentos Diários aos Clientes Sage logoti   | 7 dejun     |
| As ferramentas de entrada do :                  | Smail permitem que você dicite em diferen | es Idiamas.                                                                  | inica Prezado Cliente, Esta mensagem refere-se a Nota Fiscal de   | 5 dejun     |
|                                                 |                                           | cos Eletrônica No. 02671746 emitida - Esta mensag                            | jem refere-se à Nota Fiscal de Serviços Eletrônica de Americana   | 5 dejun     |
| ± ⊕ €                                           | 📄 🚖 Sage Brasil Softwar.                  | (1998285) - Seja Bem-Vindo à Sage – CONSTRUCAIO MAT P CONSTRU                | CAO LTDA - Prezado CONSTRUCAIO MAT P CONSTRUCAO LTDA              | 5 dejun     |

## 8º Faça o acesso do email e click no link

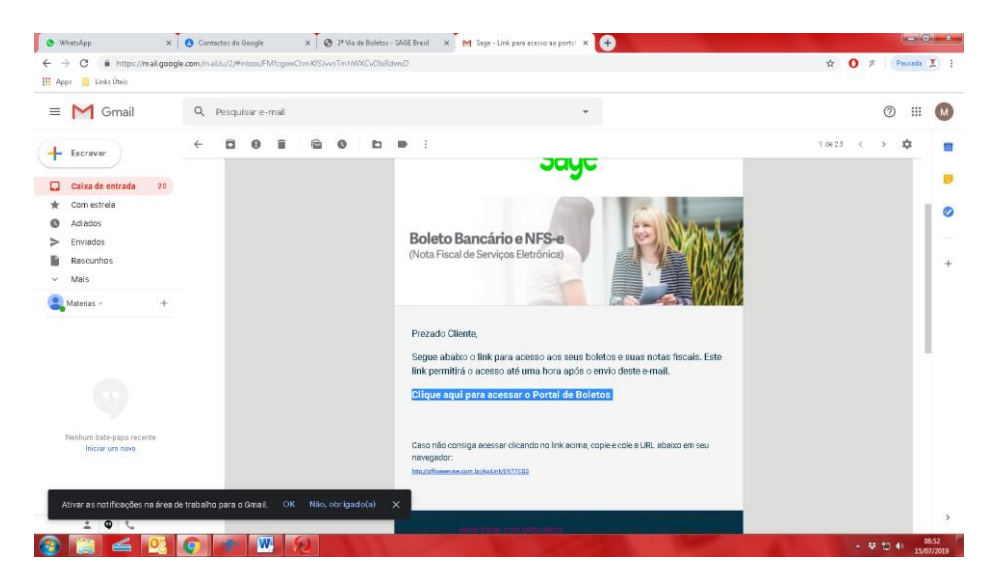

9º Aqui esta o portal de boletos.

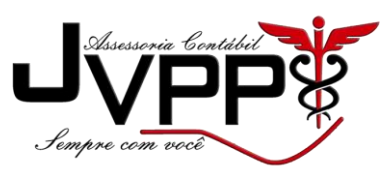

## 10º Apenas click em imprimir

| 😒 WhatsApp                                      |                                        | × O Contactos do Goo      | gle 🛛 🗙 🧭 2ª Via de Boletos - SAGE B   | rasil 🗙 📕 Sage - Link para acesso ao portal 🗙 🔗 | https://officeservice.com/bs/v2/5 × +           |                     |  |
|-------------------------------------------------|----------------------------------------|---------------------------|----------------------------------------|-------------------------------------------------|-------------------------------------------------|---------------------|--|
| $\  \   \leftarrow \  \   \rightarrow \  \   G$ | A https://offices                      | ervice.com.br/v2/Servicas | /Pagamentos/Boletos.aspx?c=NTE4MDgzNTM | = 8kk = MTM00TEwMzkz8kt = MTU+MDc+MjAxOQ = = 8  | 8kh = NDIwMDk = 8km = NTAyNTA = 8ktipo = em ail | ☆ O ★   Pausada I : |  |
| 👯 Apps 📙                                        | Links Úteis                            |                           |                                        |                                                 |                                                 |                     |  |
| :                                               | 2ª via de boletos                      |                           |                                        |                                                 |                                                 | sage                |  |
|                                                 | 2ª via boletos                         | NF-e NFS-e                |                                        |                                                 |                                                 |                     |  |
|                                                 | FOLHAMATIC                             |                           |                                        |                                                 |                                                 |                     |  |
|                                                 | Movimento                              | Vencimento                | Valor Original                         | Nosso Número                                    | Ações                                           |                     |  |
|                                                 | 37453296                               | 11/07/2019                | R\$ 50,00                              | 000019265997                                    | 🖾 Email 🛛 🚔 Imprimir                            |                     |  |
|                                                 | EBS / Sage X3                          |                           |                                        |                                                 |                                                 |                     |  |
|                                                 | Nacia encontrato em integlo a débitos  |                           |                                        |                                                 |                                                 |                     |  |
|                                                 | Sage Start / Sage NFe                  |                           |                                        |                                                 |                                                 |                     |  |
|                                                 | Naria encontrato en inicipio a debitos |                           |                                        |                                                 |                                                 |                     |  |
|                                                 | IOB                                    |                           |                                        |                                                 |                                                 |                     |  |
|                                                 | Nada encontrado e                      | em relação a débitos      |                                        |                                                 |                                                 |                     |  |
|                                                 |                                        |                           |                                        |                                                 |                                                 |                     |  |

🛞 📋 🚄 🕺 💽 🖅 🐨 😥